Окремі види растрів дозволяють краще вивчити ландшафт, який вони представляють. Цифрові моделі Рельєфу (ЦМР)/ DEM особливо корисні в цьому відношенні. В даній лабораторній роботі будемо використовувати інструменти аналізу місцевості, щоб дізнатися які ділянки під який вид використання краще використовувати

## Обчислюємо відмивання

Використоючи панель Browser завантажити raster/SRTM.tif .

Шар ЦМР показує вам висоту місцевості, але іноді це може бути трохи абстрактним. Він містить всю необхідну вам тривимірну інформацію про місцевість, але вона не виглядає схожою на тривимірний об'єкт. Для того, щоб отримати найкраще уявлення про місцевість, можна обчислити *відмивання* / Hillshade, яка є растром, що відображає місцевість з використанням світла і тіні для створення тривимірного зображення.

Нам потрібно використовувати алгоритми у меню **Raster ► Raster terrain analysis**.

1. Потрібно клацнути на меню **Hillshade**.

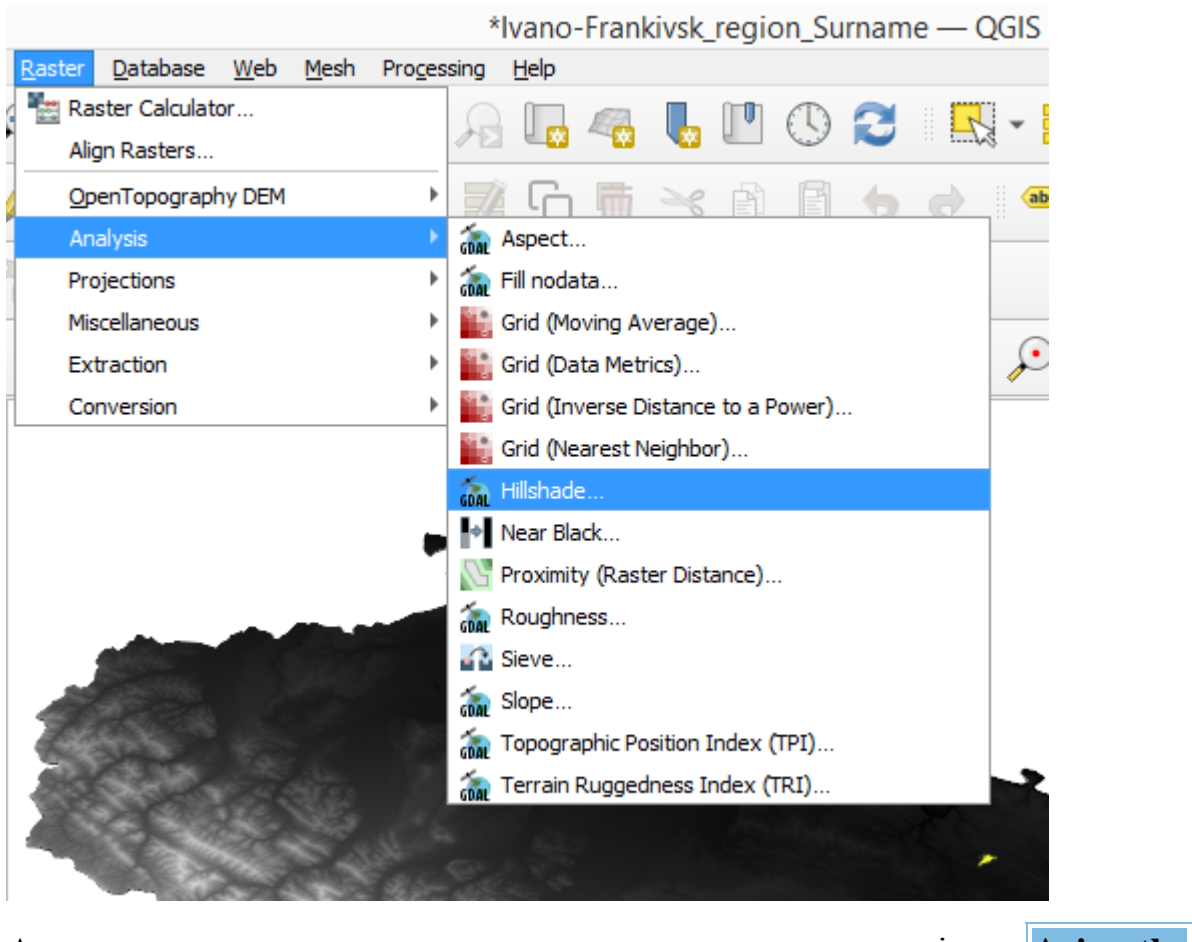

- Алгоритм дозволить вам вказати положення джерела світла: Azimuth має значення від 0 (північ) до 90 (схід), 180 (південь) та 270 (захід), а Vertical angle налаштовує висоту джерела світла (від 0 до 90 градусів).
- 3. Нам треба використовувати такі значення:
  - **Z factor** на 1.0
  - Azimuth (horizontal angle) на 300.0 °
  - Vertical angle на 40.0 °

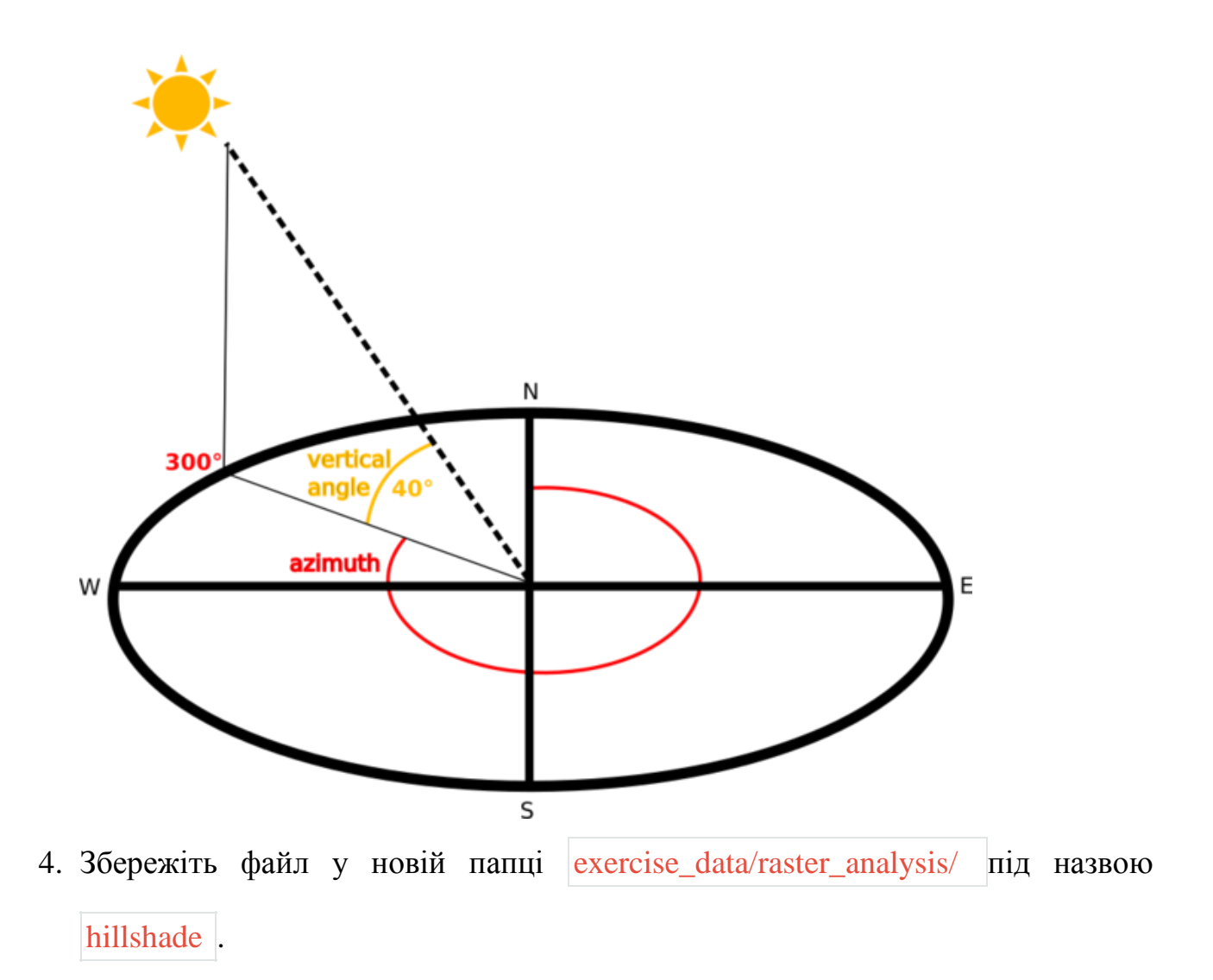

| Q                                                          | Hillshade |     |         | ×         |
|------------------------------------------------------------|-----------|-----|---------|-----------|
| Parameters Log                                             |           |     |         |           |
| Input layer                                                |           |     |         | <b></b>   |
| Vano-Frankivsk_region_Surname [EPSG:4326]                  |           |     |         | •         |
| Band number                                                |           |     |         |           |
| Band 1 (Gray)                                              |           |     |         | •         |
| Z factor (vertical exaggeration)                           |           |     |         |           |
| 1,000000                                                   |           |     |         | \$        |
| Scale (ratio of vertical units to horizontal)              |           |     |         |           |
| 1,000000                                                   |           |     |         | <b>\$</b> |
| Azimuth of the light                                       |           |     |         |           |
| 300,000000                                                 |           |     |         |           |
| Altitude of the light                                      |           |     |         |           |
| 40,000000                                                  |           |     |         |           |
| Compute edges                                              |           |     |         |           |
| Use Zevenbergen <u>T</u> horne formula instead of the Horn | n's one   |     |         |           |
| Combined shading                                           |           |     |         |           |
| Multidirectional shading                                   |           |     |         |           |
| · ·                                                        |           |     |         | •         |
|                                                            |           |     |         | Const     |
|                                                            | 0%        |     |         | Cancel    |
| Advanced * Run as Batch Process                            |           | Run | Закрити | Довідка   |

| G | Hillshade                                                                                                    | ×                                     | abc<br>G             | abc        | <b>7</b> | 14 |
|---|----------------------------------------------------------------------------------------------------|---------------------------------------|----------------------|------------|----------|----|
| ſ | Parameters Log                                                                                                    |                                       |                      |            |          |    |
|   | Name Value                                                                                                    |                                       |                      |            |          |    |
|   |                                                                                                    |                                       |                      | <u>k</u>   |          |    |
|   | 문 🔲 Validate Help                                                                                                    |                                       |                      |            |          |    |
|   | Additional command-line parameters [optional]                                                                                                    |                                       |                      |            |          |    |
|   |                                                                                                    |                                       |                      |            |          |    |
|   | Hillshade                                                                                                    | •                                     |                      |            |          |    |
|   | [Save to temporary file]                                                                                                    |                                       |                      |            |          |    |
|   | ✓ Open output file after running algorithm                                                                                                    | Save t                                | to a Temp<br>to File | orary File | 2        |    |
|   | gdaldem hillshade "D:/øisyanisauja/Ivano-Frankivsk region.tif" C:/Users/G50/AppData/Local/Temp/processing_NaNsvH,<br>b3b981b3ac7a4d48a7b585cb9794dee8/OUTPUT.nc -of netCDF -b 1 -z 1.0 -s 1.0 -az 300.0 -alt 40.0 | · · · · · · · · · · · · · · · · · · · |                      |            |          |    |
| ſ | 0%                                                                                                    | Cancel                                |                      |            |          |    |
|   | Advanced * Run as Batch Process Вакрити                                                                                                    | Довідка                               |                      |            |          |    |
|   |                                                                                                    |                                       |                      |            |          |    |
| ¥ | <                                                                                                    |                                       |                      |            | >        |    |
|   | 1 X Long Fredhigh and a Company LUILback                                                                                                    |                                       |                      |            |          |    |

| <u>І</u> м'я файлу: | Ivano-Frankivsk_region_Surname_Hillshade | ~ |  |
|---------------------|------------------------------------------|---|--|
| <u>Т</u> ип файлу:  | TIF files (*.tif)                        | ~ |  |
| ховати папки        | а <u>Зб</u> ерегти Скасувати             | ] |  |

| Q                                                                                                    | Hillshade                                         | ×       |  |  |  |  |  |  |  |
|----------------------------------------------------------------------------------------------------|---------------------------------------------------|---------|--|--|--|--|--|--|--|
| Parameters                                                                                                    | Log                                               |         |  |  |  |  |  |  |  |
|                                                                                                    | Name Value                                        |         |  |  |  |  |  |  |  |
| Additional co<br>Hillshade                                                                                                    | Validate Help<br>mmand-line parameters [optional] |         |  |  |  |  |  |  |  |
|                                                                                                    |                                                   |         |  |  |  |  |  |  |  |
| GDAL/OGR con                                                                                                    | ut file after running algorithm<br>sole call      |         |  |  |  |  |  |  |  |
| gdaldem hillshade "D:/візуалізація/Ivano-Frankivsk region.tif" D:/візуалізація/Ivano-Frank vsk_region_Surname_Hillshade.tif -of<br>GTiff -b 1 -z 1.0 -s 1.0 -az 300.0 -alt 40.0 |                                                   |         |  |  |  |  |  |  |  |
|                                                                                                    | 0%                                                | Cancel  |  |  |  |  |  |  |  |
| Advanced *                                                                                                    | Run as Batch Process Run Закрити                  | Довідка |  |  |  |  |  |  |  |

5. І клацніть на кнопку **Run** 

У вас буде новий шар під назвою **hillshade**, який виглядає так:

| ଭ        | *Ivano-Frankivsk_region_Surname — QGIS                  |                             |                               |                            |                  |                  |                                                                                                    |              |              |                  |               |          |                |               |         |                                                                                                    |               |            |               |      |
|----------|---------------------------------------------------------|-----------------------------|-------------------------------|----------------------------|------------------|------------------|----------------------------------------------------------------------------------------------------|--------------|--------------|------------------|---------------|----------|----------------|---------------|---------|----------------------------------------------------------------------------------------------------|---------------|------------|---------------|------|
| Project  | : <u>E</u> dit <u>V</u> iew <u>L</u> aye                | r <u>S</u> ettings          | <u>P</u> lugins               | Vect <u>o</u> r <u>R</u> a | ister [          | <u>D</u> ataba   | se <u>W</u> eb                                                                                                    | <u>M</u> esh | Proces       | sing l           | <u>H</u> elp  |          |                |               |         |                                                                                                    |               |            |               |      |
|          | 늗 🗄 🔂                                                   | 🖹 🔤                         | 1                             | 💠 🖈                        | P                |                  | Ç Ç                                                                                                    |              | $\mathbf{z}$ | A                |               | 4        | <b>1</b>       | •             |         |                                                                                                    | •             | - [        | -             | ۰ و  |
|          | 📽 V. 🖊                                                  | <b></b>                     |                               | 1.1                        | B                | 2                | •                                                                                                    |              | 1× -         | Į                | G             | •        | ×              | B) [          |         | •                                                                                                    | abc           | ٩.         | ab (          | abc  |
|          |                                                         | 8                           |                               |                            | 8                | -                | 0 V3                                                                                                    |              | R            | 2                | ĘÐ            | H H H    | • 1            |               |         |                                                                                                    |               |            |               |      |
| : P      | X - 88 V                                                | - 🛛 🞽                       |                               | <u>_</u>                   | -                | 2                | 1                                                                                                    | G            |              | q                | ×             | ō        | X              |               | 1       | b 🍹                                                                                                    | $\mathcal{P}$ | , j        | j - 4         | ۲    |
| V        | Browser                                                 | • •                         |                               |                            |                  |                  | 0 X                                                                                                    |              |              |                  |               |          |                |               |         |                                                                                                    |               |            |               |      |
|          | ▼ ☆ Favorites                                           | •                           |                               |                            |                  |                  |                                                                                                    |              |              |                  |               |          |                |               | A       |                                                                                                    |               |            |               |      |
|          | D:\YHIB     Spatial Book                                | EPCИTET\Ун<br>(marks        | країна_2008 <sub>_</sub>      | _isxodnik\Re               | egion            |                  |                                                                                                    |              |              |                  |               |          |                |               |         |                                                                                                    |               |            |               |      |
| 2.       | Project Hom                                             | ne                          |                               |                            |                  |                  | *                                                                                                    |              |              |                  |               |          |                |               |         |                                                                                                    |               |            |               |      |
| C        | Layers                                                  |                             |                               |                            |                  |                  | 0 X                                                                                                    |              |              |                  | 1             | de se    | 1              | 1             |         | C.                                                                                                    |               |            |               |      |
| Va       | 🤞 🥼 🔍 🏹                                                 | ε <sub>Π</sub> - Β          | l 🖬 🗔                         |                            |                  |                  |                                                                                                    | <i>U</i>     |              | 2.               |               |          |                |               |         |                                                                                                    | R a           | 1          |               |      |
| ത        | ✓ _ Тишкі                                               | iB <b>L</b> li<br>Exambined | ragion C                      |                            | lillebad         | da.              | -                                                                                                    |              |              | 201              | $c_{2}$       |          | 1              | all st        |         | 1                                                                                                    |               |            | in the second |      |
|          | Band 1 (Gra<br>196                                      | ay)                         |                               |                            | misnau           | <u>ic</u> -      |                                                                                                    | Sec.         | ð,           | 54               |               | l)<br>j  | 61             |               |         |                                                                                                    |               |            |               | Ş    |
|          |                                                         |                             |                               |                            |                  |                  | •                                                                                                    |              | -            | 8                |               |          |                |               |         |                                                                                                    | Grif a        |            |               |      |
|          | Advanced Dig                                            | itizing                     |                               |                            |                  |                  | 0 ×                                                                                                    |              |              |                  |               |          | -92            | 12            |         | C port                                                                                                    | 1             |            |               | 2    |
| 9.00     |                                                         | ા લર્દ્ધા                   |                               |                            |                  |                  |                                                                                                    |              |              |                  |               |          |                | at .          | 20      |                                                                                                    |               | <b>*</b> * |               |      |
|          | Advanced dig                                            | gitizing tools              | are not enab                  | oled for the               | current          | map to           | ool                                                                                                    |              |              |                  |               |          |                |               |         |                                                                                                    | -             |            |               |      |
| 0        |                                                         |                             |                               |                            |                  |                  | šlvano-                                                                                                    | Frankiv      | sk regio     | n Surn           | ame -         | - 0615   |                |               |         |                                                                                                    |               |            |               |      |
| Project  | Edit <u>V</u> iew Layer Setting                         | gs <u>P</u> lugins \        | ect <u>o</u> r <u>R</u> aster | <u>D</u> atabase <u>W</u>  | (eb <u>M</u> esł | h Pro <u>c</u> e | essing <u>H</u> elp                                                                                                    | TATIKIV      | sk_regit     | n_aum            | ane –         | QUIS     |                |               |         |                                                                                                    |               |            |               |      |
|          | - 🗄 🗋 😫 🖁                                               | s 🖑 🕯                       | جر 📌 🏓                        | <b>53</b> 💭                | p g              | 0                | A 🖪                                                                                                    | 4            | <u>.</u>     | 0                | 3             | -        | -              | <mark></mark> | - (     | k 📰 i                                                                                                    | 🗱 Σ           | -          | - 🖓           | ) (ĵ |
|          | 🗞 V. 🖊 🖏 🛙                                              | 4 🕅 🛛                       | /./8                          |                            | • 7              | R R              | - 🛛 🖸                                                                                                    | •            | 6            | Ē                | <b>b</b> d    |          | be 🧌           | ab. ab        | a abg   | abc abc                                                                                                    | abc ab        | J 🖉        | 4             | Y    |
|          |                                                         | 7 7 *                       |                               | PP                         |                  |                  | % ¢                                                                                                    | £ (2         | *            |                  |               |          |                | _0            |         | <u> </u>                                                                                                    |               |            |               |      |
|          | • 🛛 35 • 24                                             |                             | 1 🖷                           | 2                          | 2                |                  |                                                                                                    | 0            | *            | Ŵ                | Ľ             | <b>9</b> | ) <u>(</u>     | •J -          |         | × 9                                                                                                    |               |            |               |      |
| v        | Browser                                                 |                             |                               | Ø                          | ×                |                  |                                                                                                    | 5            | in the       |                  |               |          |                |               | -       |                                                                                                    |               |            |               |      |
|          | <ul> <li>Favorites</li> <li>Dubu upport</li> </ul>      | Museine 2000                | in a deil VD e nine           |                            | - 2              | 1                | Sie                                                                                                    | - 4          | ₹.L          | 1                |               |          |                |               | Se      |                                                                                                    |               |            |               |      |
|          | D: (PRIBEPCHIE)     Spatial Bookmarks                   | украіна_2006_               | isxoanik (kegion              |                            |                  |                  | 15 M                                                                                                    |              |              | arealise<br>_} k | ale -         | -        |                | 5             |         | No.                                                                                                    |               |            |               |      |
| <b>?</b> | Project Home                                            |                             |                               |                            | -                | 5.0              | Town                                                                                                    | 1            | 5            | 1                | 1             | 13       |                |               |         | 1                                                                                                    | 0.100         |            |               |      |
| Pa       | Layers<br>💉 🏨 🔍 🍸 ६, -                                  | 1 🖬 🗔                       |                               | Ø                          | ×                | e Ca             |                                                                                                    | 2            | <u> </u>     | -                | 10.2          |          | 22             | -             | ter fre |                                                                                                    | 1.            | 54.        |               |      |
|          | 🗸 🔄 Тишківці                                            |                             |                               |                            | - 54             |                  | 1                                                                                                    |              | 1.8          |                  | $\mathcal{V}$ | 1.2      | A 8-           | ens.          | EYZ     | and the second second sec | Y WS          | 1          | -             |      |
|          | <ul> <li>V P Ivano-Frankiv<br/>Band 1 (Gray)</li> </ul> | isk region Si               | ırname Hillsha                | ade                        | 35               | 1 (†<br>1        |                                                                                                    | 1            | 15 24        |                  | 1             |          |                | 27            | 10      |                                                                                                    | -             | N.S.       | -             | in.  |
|          | 130                                                     |                             |                               |                            | -                |                  | SAVE                                                                                                    | 1            | 5            | 1                | 6             | 5        | 19 JU<br>19 JU | 2.57          |         | 1.20                                                                                                    |               | a second   |               |      |
|          | Advanced Digitizing                                     |                             |                               | Ø                          | ×                | Sec.             | and a start of the second start of the second |              | 5            | 10 miles         |               |          | 311            | 1             | fra-    | 18                                                                                                    | Down          |            |               |      |
| V        |                                                         |                             |                               |                            |                  |                  | and and                                                                                                    | Sir E        |              | and the second   |               |          | 3              |               |         | Fre                                                                                                    | 1.1.2         | S.         |               |      |

Гарно виглядає і тривимірно, але чи можемо ми покращити картинку? Саме по собі відмивання виглядає як гіпсова пов'язка. Хіба ми не можемо якось

Sect

Advanced digitizing tools are not enabled for the current map tool

використовувати його разом з іншими, барвистішими растрами? Звичайно, можемо, використовуючи відмивання як накладання.

## Використовуємо відмивання як накладення (оверлей)

Відмивання може надати дуже корисну інформацію про сонячне світло у певний час доби. Але відмивання також можна використовувати в естетичних цілях для того, щоб карта виглядала краще. Це можна зробити, налаштувавши відмивання так, щоб воно було в основному прозорим.

- Потрібно змінити символи вихідного шару srtm, щоб використовувати схему Pseudocolor як у попередньому пункті.
- 2. Потрібно приховати всі шари, за винятком шарів srtm і шарів hillshade .
- 3. Клацніть на srtm і перетягніть його і помістіть під шар hillshade в панелі

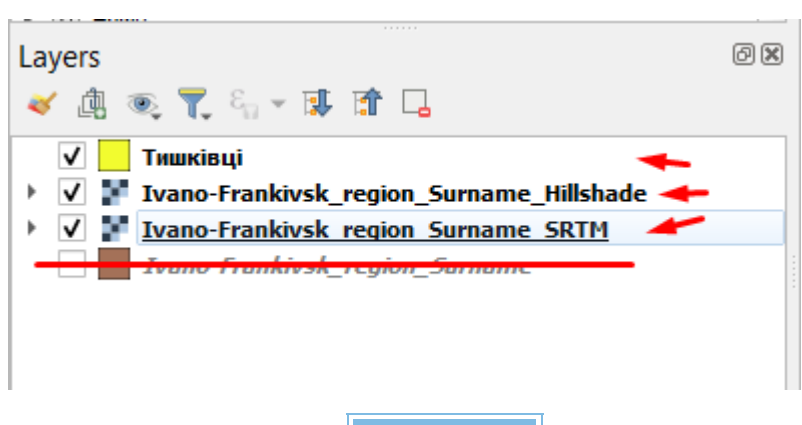

Layers

4. Налаштуйте шар **hillshade** на прозорість, клацнувши по вкладці **Transparency** у властивостях шару.

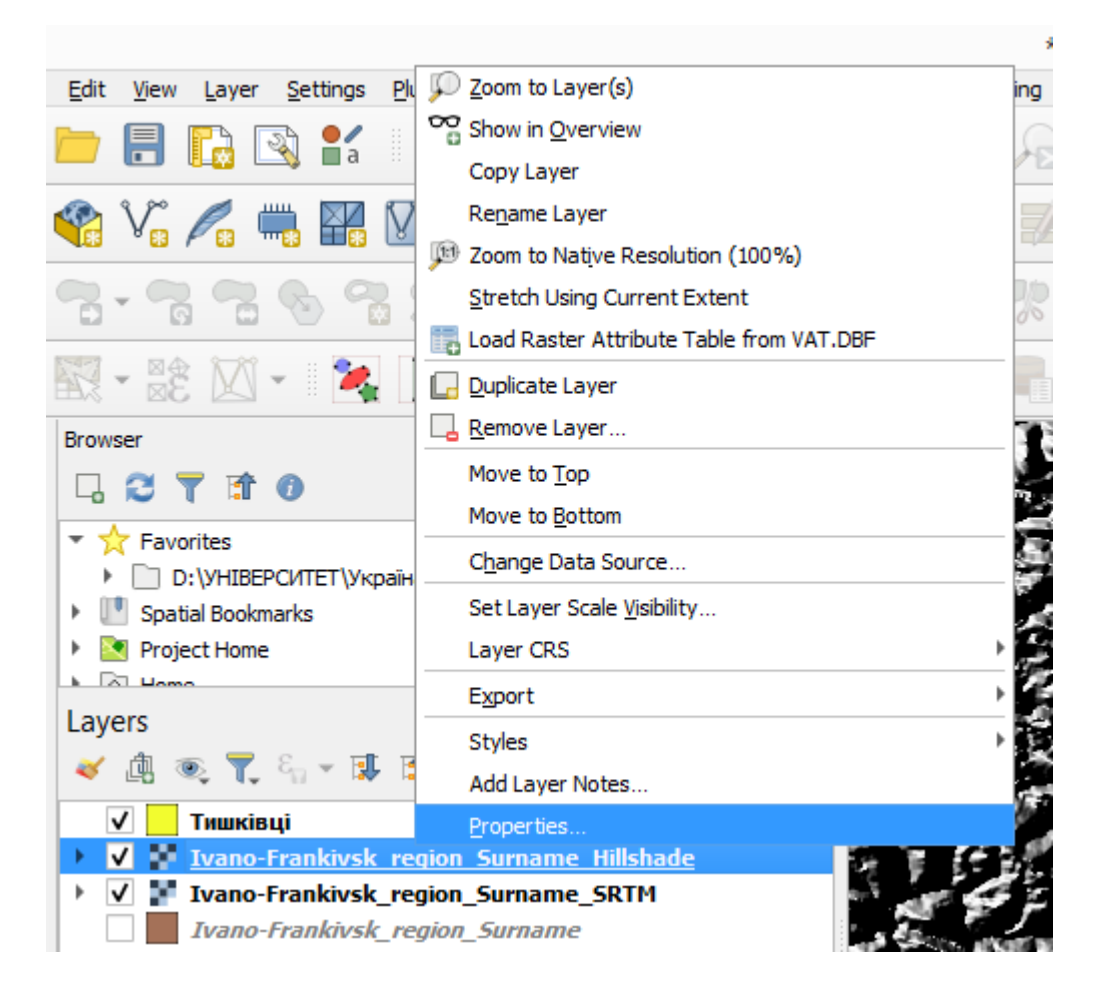

5. Налаштуйте Global opacity на 50% .

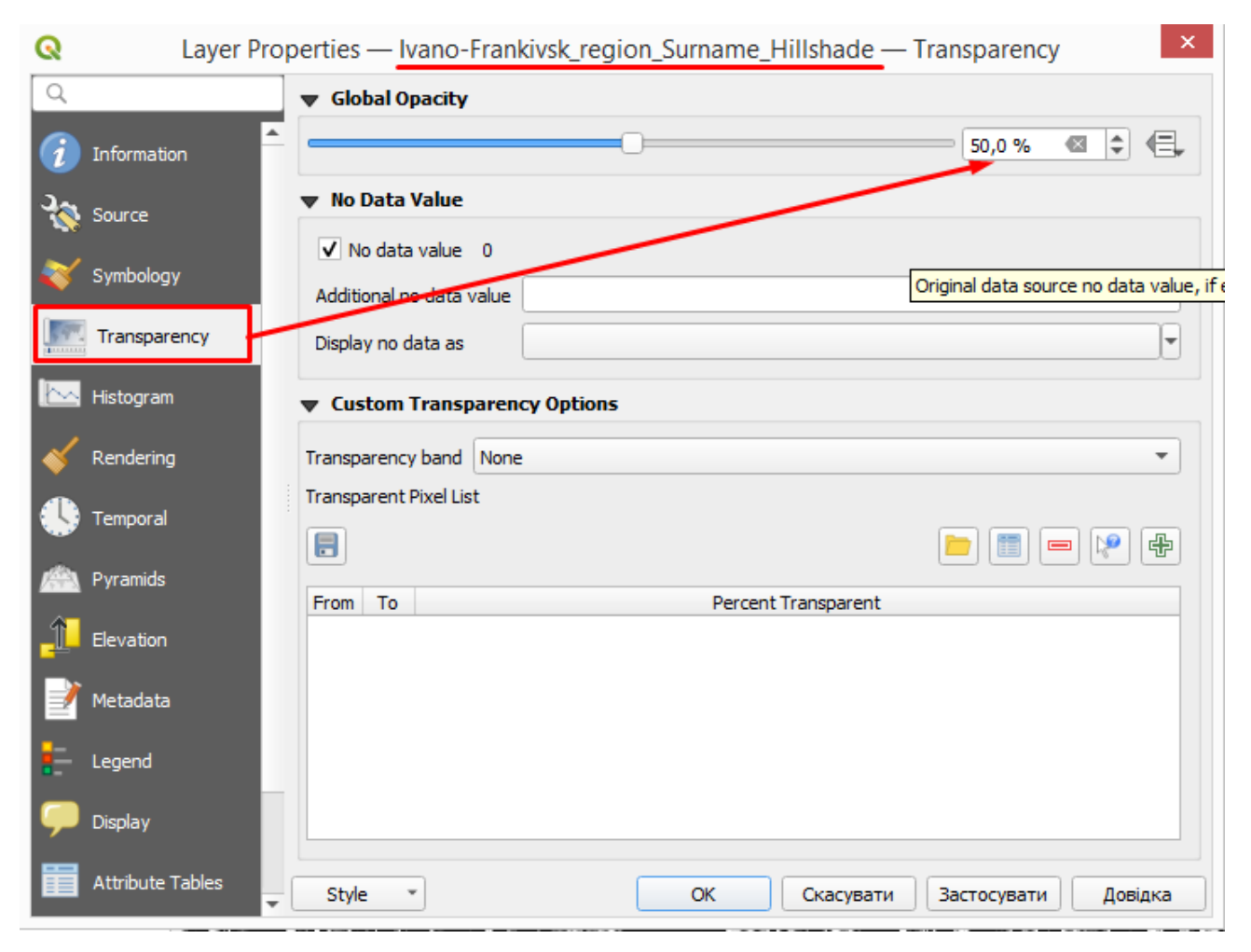

Ви отримаєте такий результат:

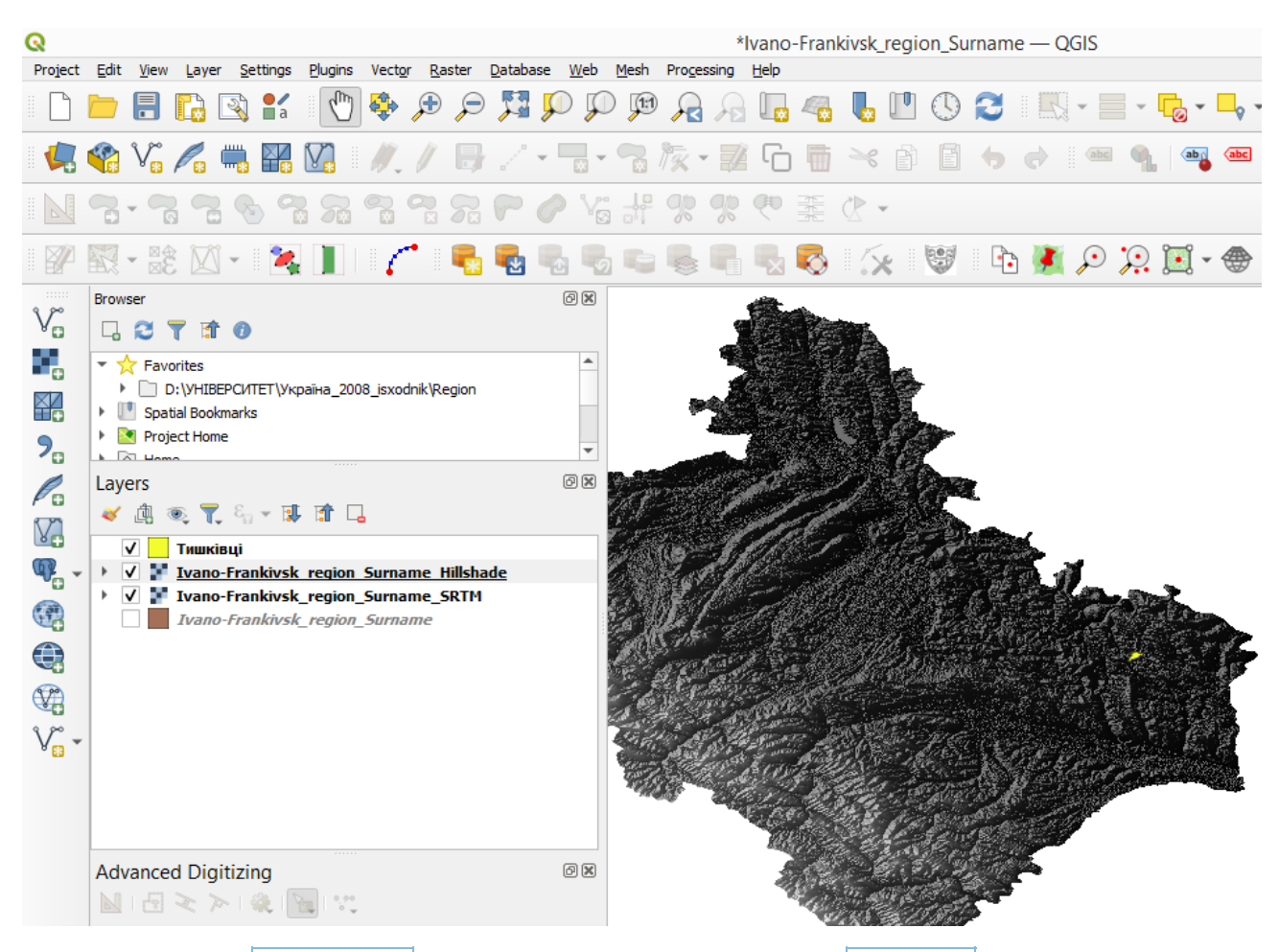

6. Вимкніть шар hillshade і увімкніть знову на панелі Layers, щоб побачити

різницю.

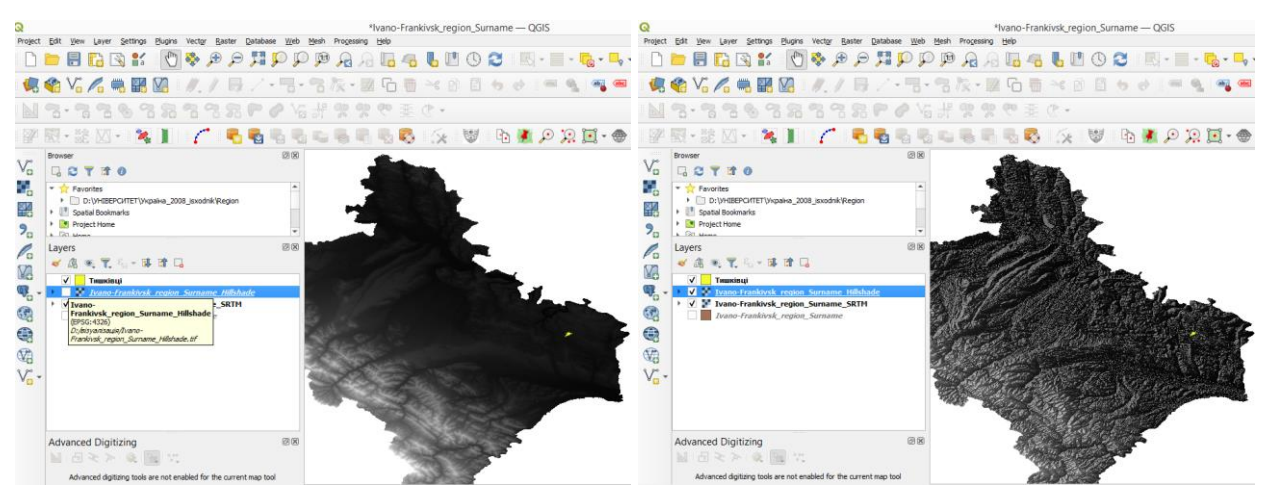

Використовуючи відмивання таким чином, ви зможете покращити топографію ландшафту. Якщо ефект здається вам недостатньо сильним, ви можете змінити прозорість шару **hillshade** ; але, звичайно, чим яскравіше стає відмивання, тим

тьмяніше будуть кольори за нею. Вам потрібно знайти баланс, який вас влаштує.

!!Не забудьте зберегти проект, коли закінчите.